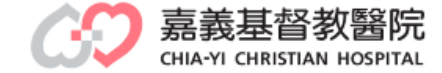

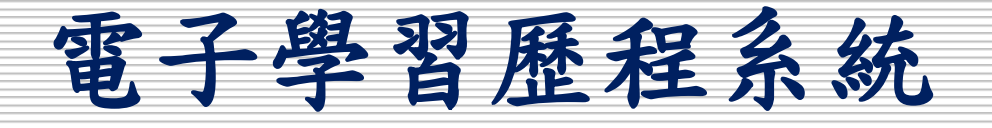

# 360度同儕電子化表單填寫作業說明 教研行政中心製作

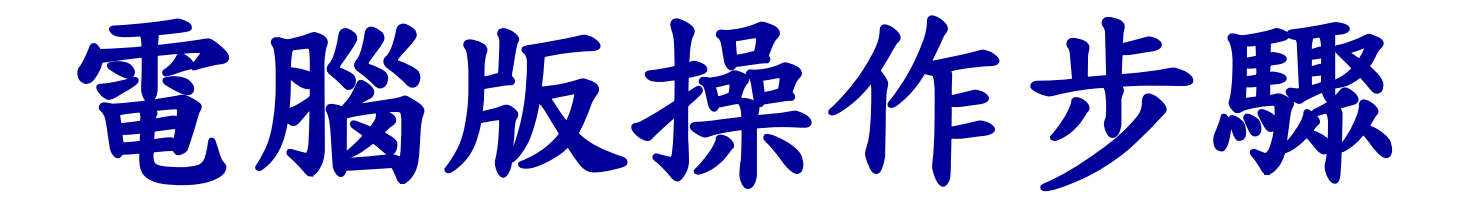

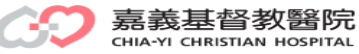

路徑:本院OA →Moodle平台→電子化學習歷程系統 →登錄帳、密→ 學員填寫作業 網址:http://elearn3.cych.org.tw/moodle/lh/

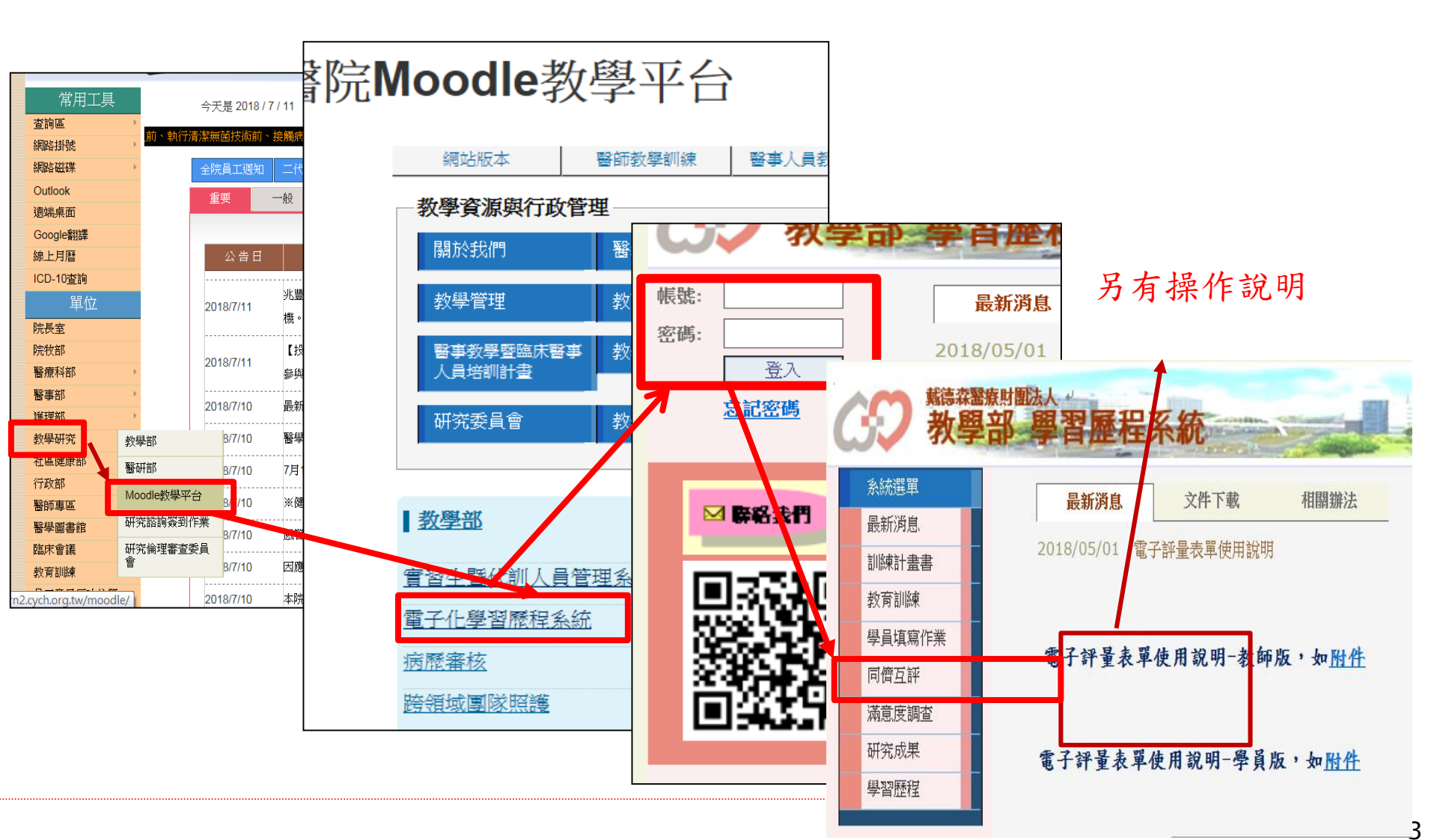

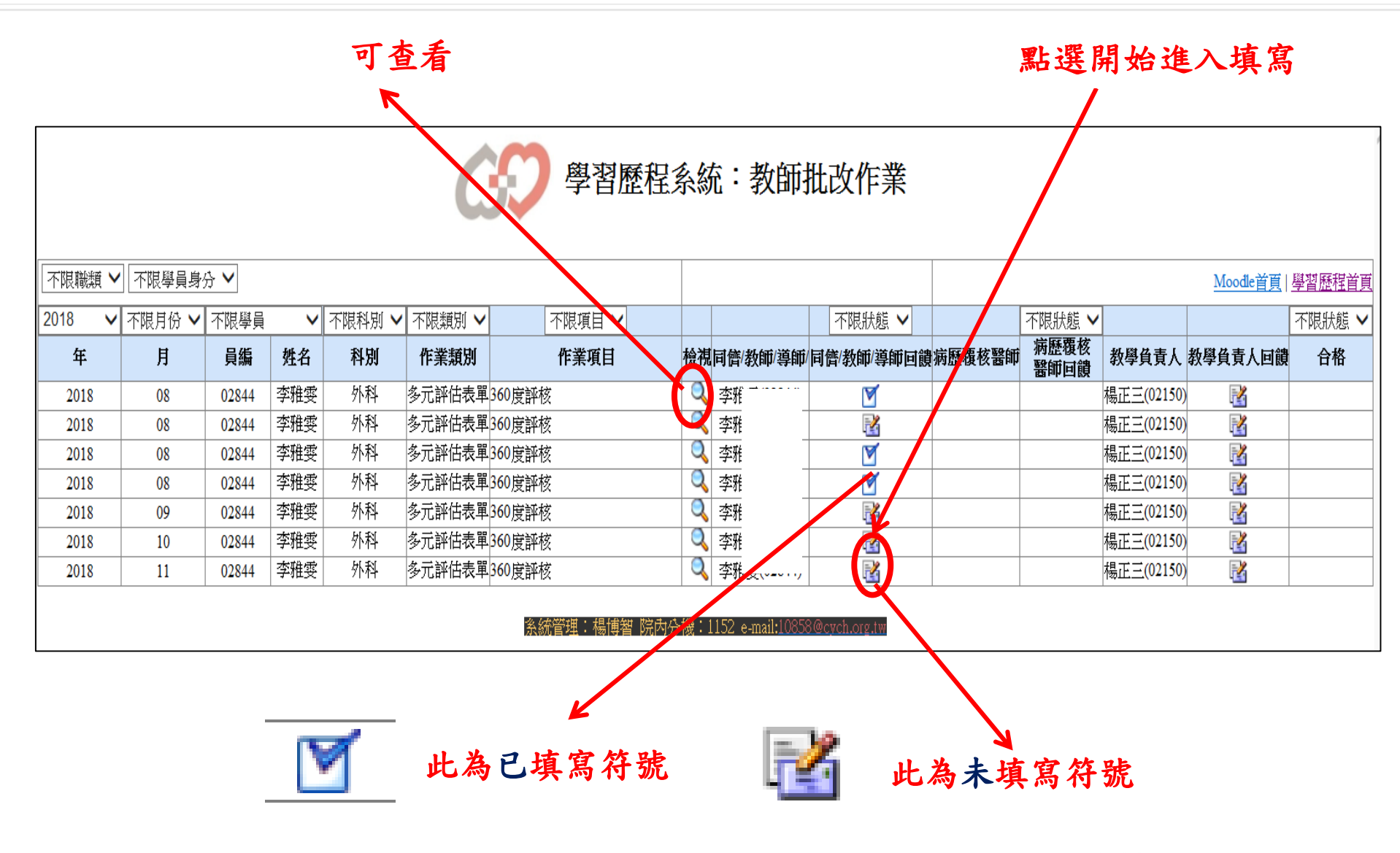

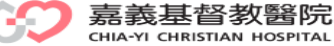

| 編號:                   |                                                                                                    | 特子社会:      | 外科部       |        | 种核日期; | 25 V<br>Septer<br>2018 V | nber 🗸 |  |  |
|-----------------------|----------------------------------------------------------------------------------------------------|------------|-----------|--------|-------|--------------------------|--------|--|--|
| 學員<br>姓<br>名:         | 陳信夫                                                                                                    | 🗆 intern   | PGY       | 🗆 R1   | 🗆 R2  | 🗆 R3                     | 🗆 R4-5 |  |  |
| □<br>傳送#              | 与房槿理長填寫                                                                                                    | ✔ 傳送專科權理解  | 湖穹        | 🗌 傳送指導 | 医師填寫  | ☐ 傳送                     | 主同僚填寫  |  |  |
| 特特的                   | 13明:箬有註記「盖                                                                                                    | 」、「劣」等層級・ま | 务必料原因窝    | 入評構内・  |       |                          |        |  |  |
| 項目                    | 優                                                                                                    | 佳          | ব্        | ž      | ¥;    |                          |        |  |  |
| 工作<br>態度              |                                                                                                    | □ 佳        | ্য ব      |        | ×     |                          |        |  |  |
| 图隊<br>倫理              |                                                                                                    | □ 佳        | 🗌 ব্      | ***    | □ ⅔   |                          |        |  |  |
| 醫病<br>關係              | real and the second second sec | □ 佳        | 🗌 য্      |        | □ ⅔   |                          |        |  |  |
| 評語<br>(病房<br>禮理<br>長) | EEE 修式<br>NTML格式▼                                                                                                    | v #        | Pietria 👻 | B I I  |       |                          |        |  |  |
| 評核<br>日期              | 25 🗸 Septe                                                                                                    | ember 🗸    | 病房謹理長     |        | )     |                          |        |  |  |

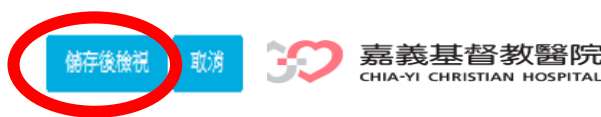

醫院

# 手機版操作步驟

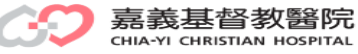

#### 步驟1:搜尋:嘉義基督教醫院Moodle

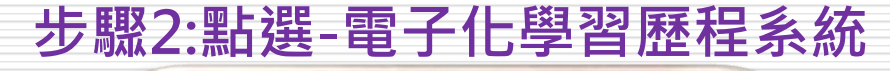

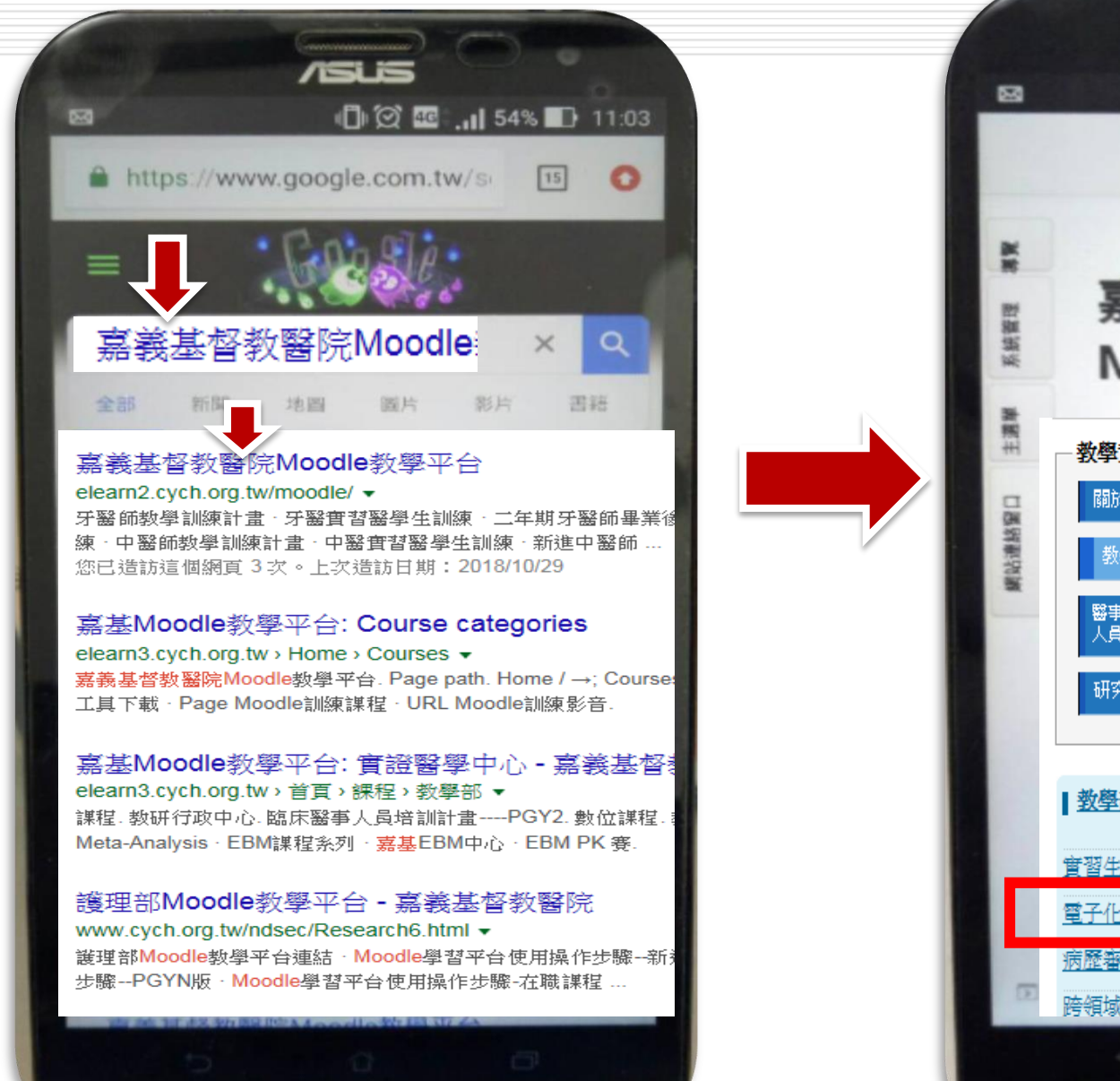

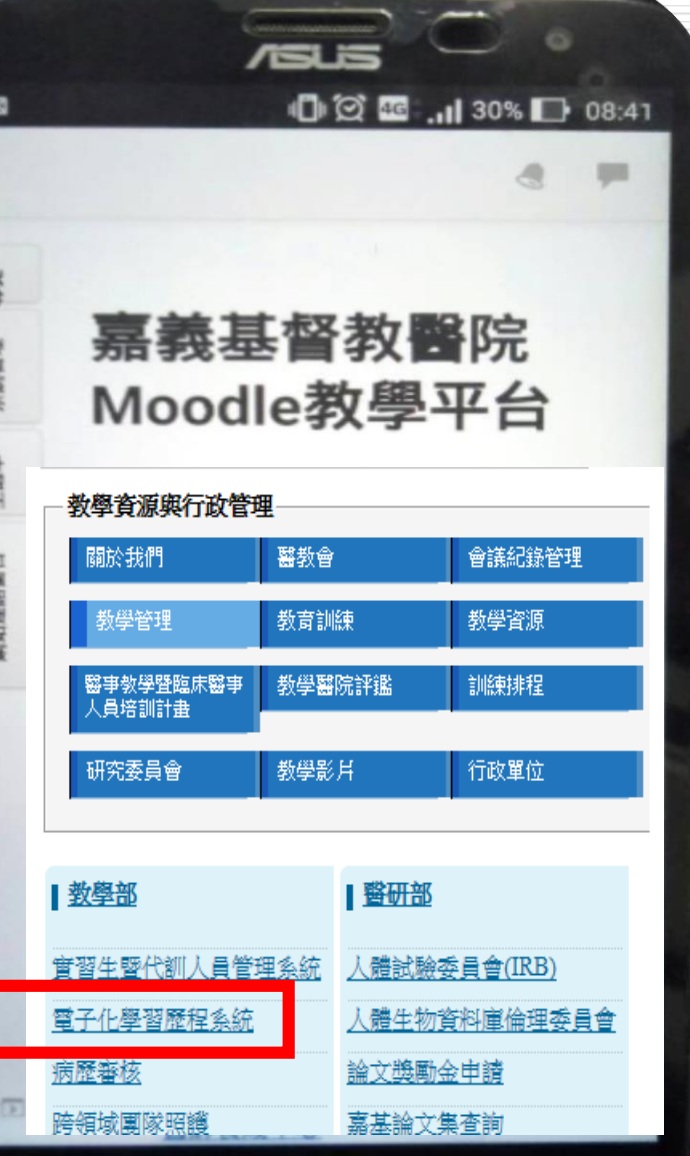

#### 步驟3:KEY帳號、密碼

#### 步驟4:依身份不同學員填寫作業/回儕互評批改

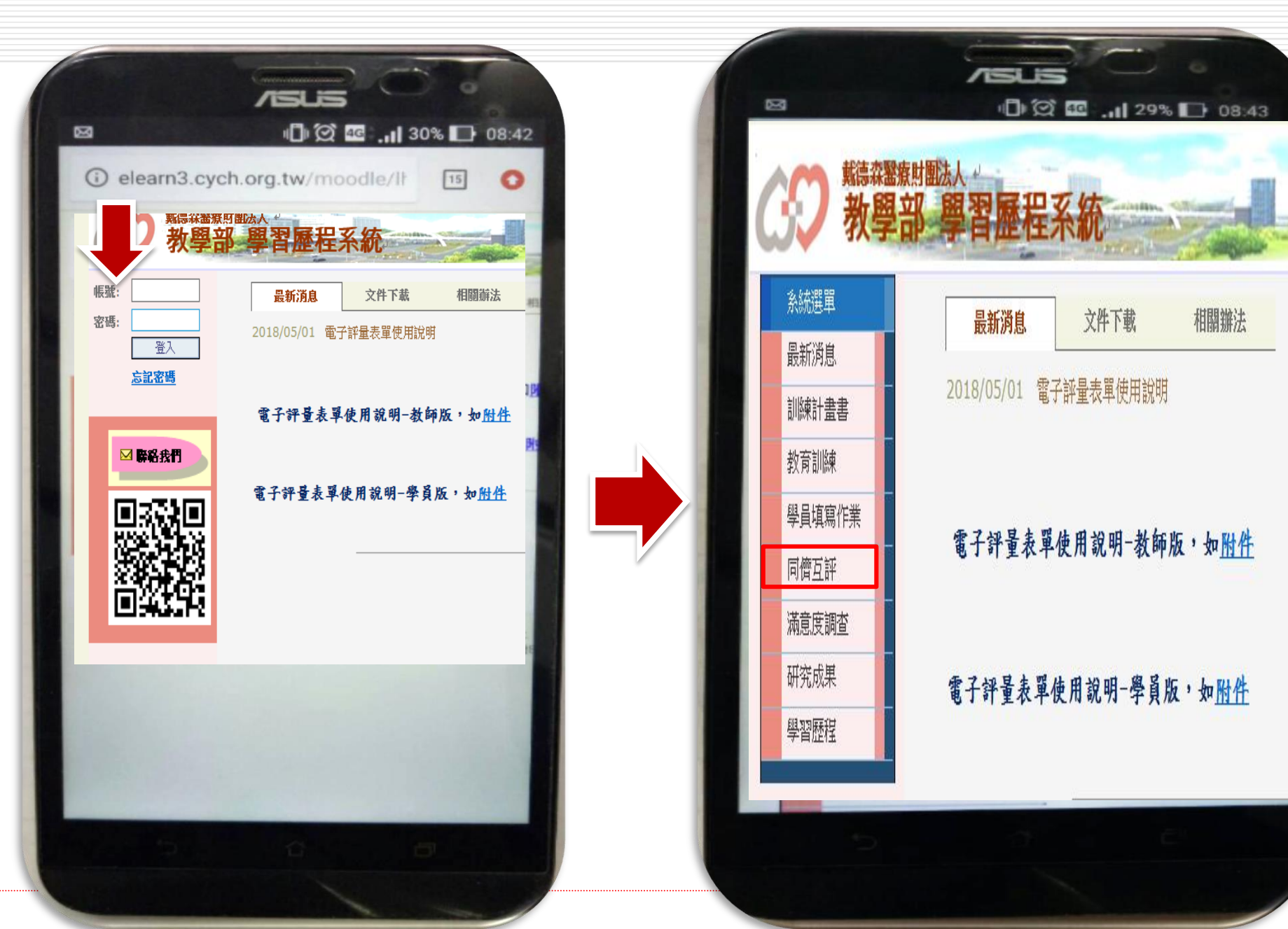

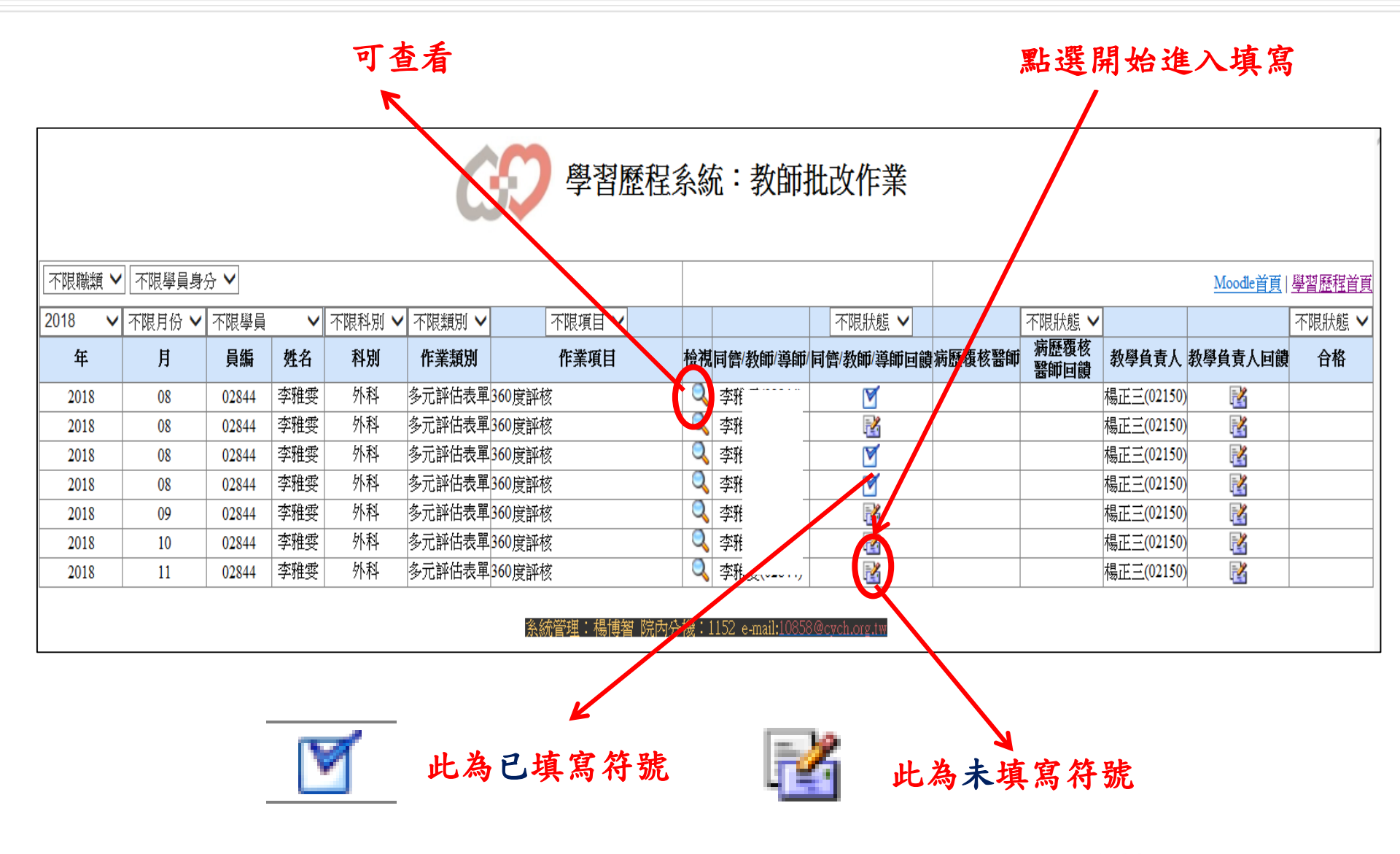

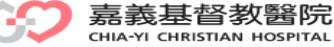

|               |                 |            |              |        |       | 25 🗸   |        |  |  |
|---------------|-----------------|------------|--------------|--------|-------|--------|--------|--|--|
| 編號:           |                 | 钟分升部:      | 外科部          |        | 绊核日期; | Septer | nber 🗸 |  |  |
|               |                 |            |              |        |       | 2018   |        |  |  |
| 學員<br>姓<br>名: | 陳信夫             | 🗆 intern   | PGY          | 🗆 R1   | □ R2  | □ R3   | 🗆 R4-5 |  |  |
| □<br>傳送#      | 与房植理长填厚         | ☑ 傳送專科禮理解  | 满鸟           | 🗌 傳送指導 | 医肺膜窝  | 🗌 傳送   | 间僻填窝   |  |  |
| 钟楼前           | 兄明:若有註祀「盖<br>   | 」、「劣」等層級・オ | 劳必将原因窝。<br>- | 入評播内・  |       |        |        |  |  |
| 項目            | 俊               | 佳          | ৰ্           | ž      | 劣     |        |        |  |  |
| 工作<br>態度      |                 | □ <u>佳</u> | 🗌 গ          |        | □ ¥   |        |        |  |  |
| 图尿<br>倫理      |                 | □ <u>佳</u> | 🗌 গ্         |        | □ ⅔   |        |        |  |  |
| 醫病<br>關係      |                 | □ <u>佳</u> | 🗌 গ্         |        | □ ⅔   |        |        |  |  |
|               |                 |            |              |        |       |        |        |  |  |
| 評語<br>(広庭     | 可田毛機錄音功能,由毛機白   |            |              |        |       |        |        |  |  |
| (m)///<br>道理  | 町古              |            |              |        |       |        |        |  |  |
| 長)            | 即幣              | 们八,但多      | 511 臣 武      | 灰白     | псу∄  | S) V   |        |  |  |
|               | 路徑:<br>HTNL格式 ▼ |            |              |        |       |        |        |  |  |
| 护核            | 25 🗸 Sept       | ember 🗸    | 病房護理長        |        | ) .   |        |        |  |  |
| 890           | 2018 🗸          |            |              |        |       |        |        |  |  |
|               |                 |            |              |        |       |        |        |  |  |

> 嘉義基督教醫院 CHIA-YI CHRISTIAN HOSPITAL

詢問電話

# 教研行政中心:高碧連 分機:8576 蔡佳莉 分機:8590 陳淑瑾 分機:8591

### 資訊室:楊博智 分機:1152

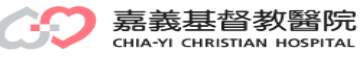

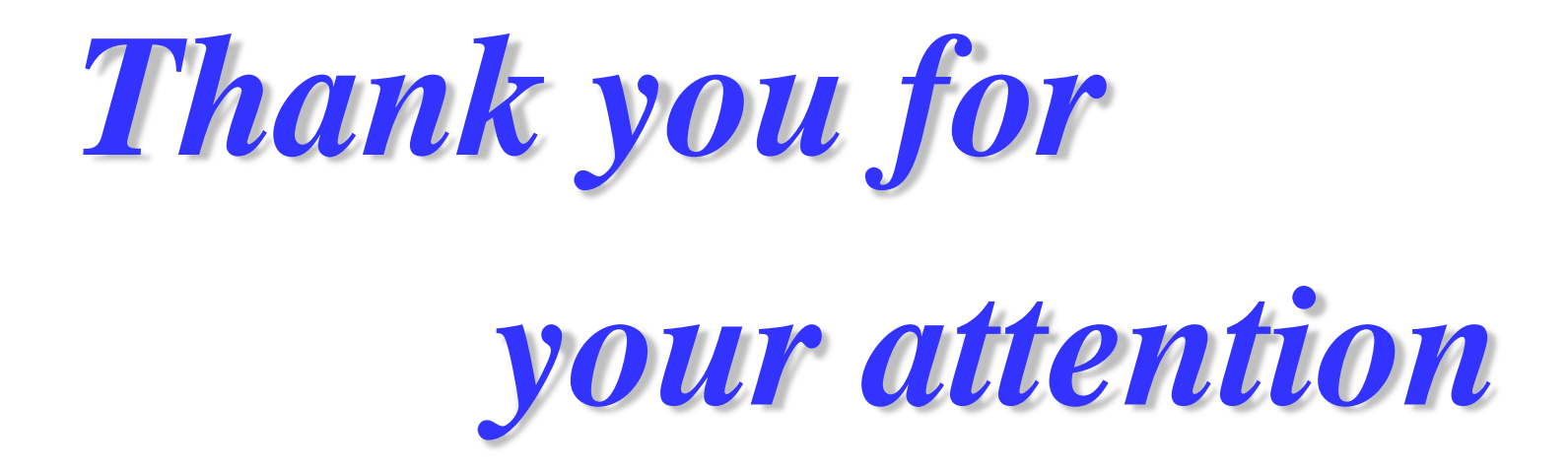

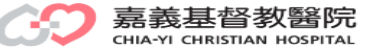